### POLICE REGISTRATION GUIDE

As of the 15<sup>th</sup> July the Hungarian government has introduced a special classification for foreign countries in response of the COVID-19 pandemic. This classification divides countries in 3 categories (green, yellow, red) based on the current coronavirus situation in each country.

Those nationals who would like to enter Hungary from any of the zones are required to fill out a leniency application which can be submitted at https://ugyintezes.police.hu/en/home.

We have collected and answered those questions which might come up while filling out this form. If you cannot find the answer to your question here, contact our colleagues of the International Directorate at <u>international@metropolitan.hu</u>.

Regarding the compulsory quarantine, please check the latest information concerning the classification of countries here: <u>https://helpers.hu/hu/egyeb/country-categories-for-entry-to-hungary-updated-regularly/</u>

The categories of green, yellow and red zones are being reviewed constantly by the government based on recent developments concerning the COVID-19 pandemic.

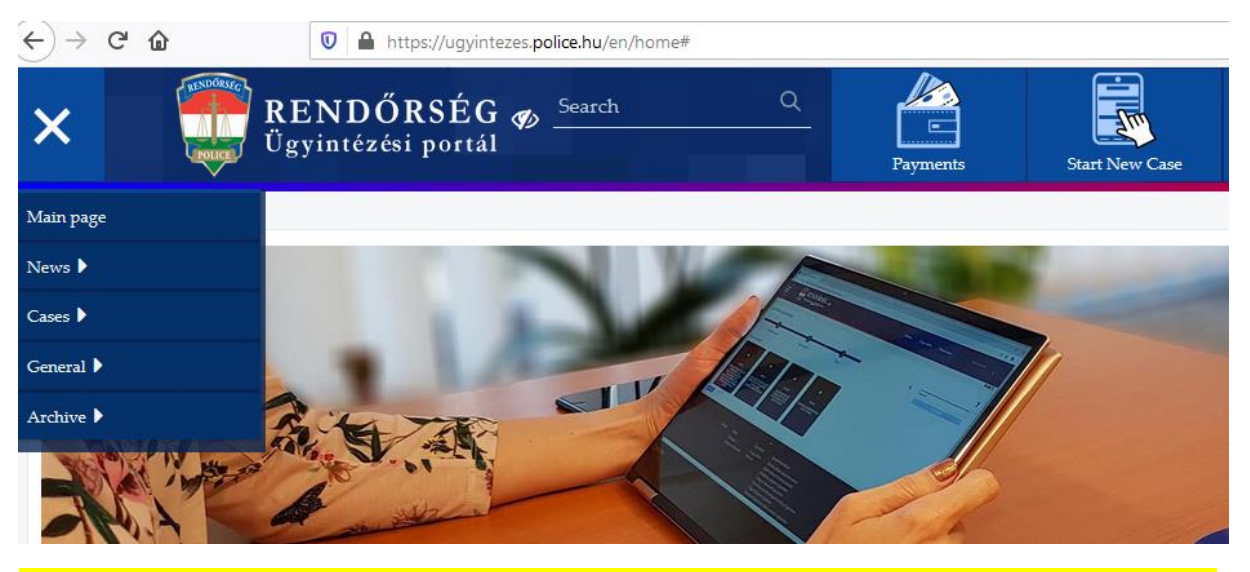

After entering https://ugyintezes.police.hu/en/home you have to click on the "Start New Case" icon.

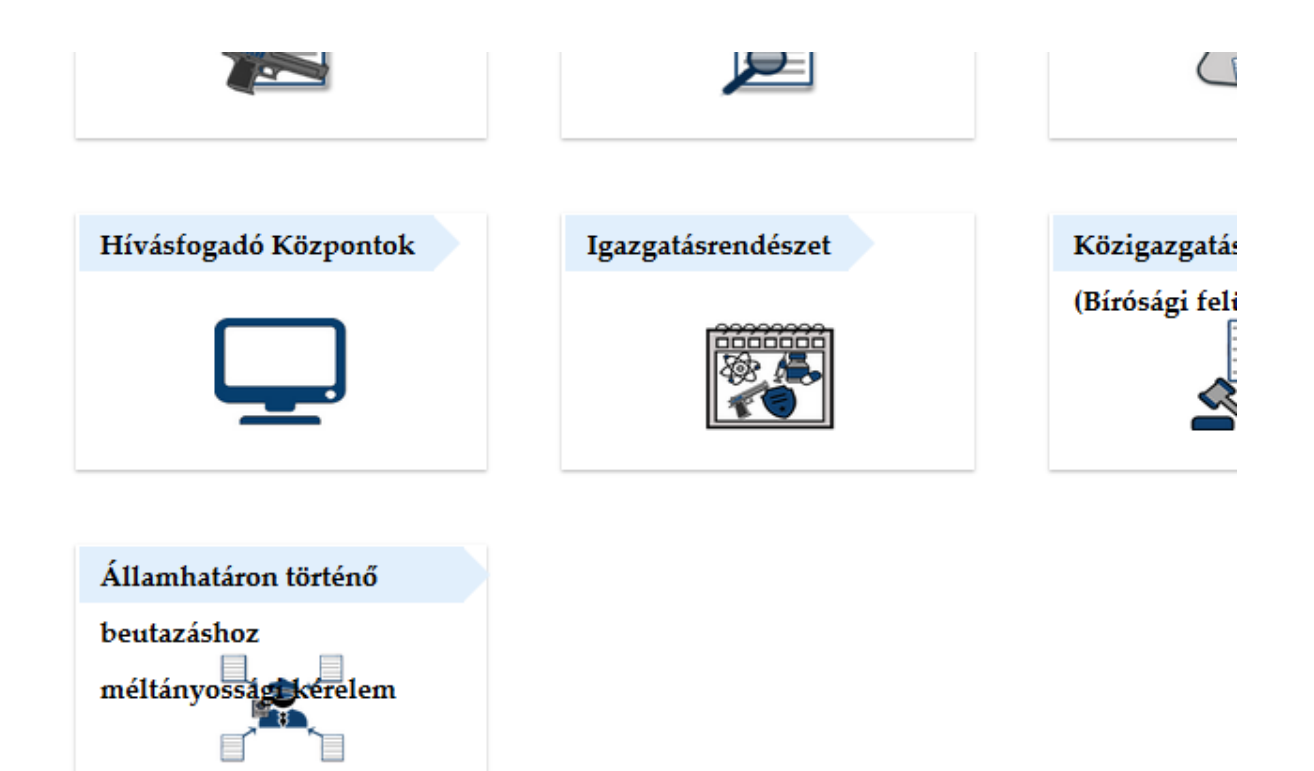

From the available options you have to choose "Államhatáron történő beutazáshoz méltányossági kérelem" which basically is a request to enter Hungary.

Select the form!

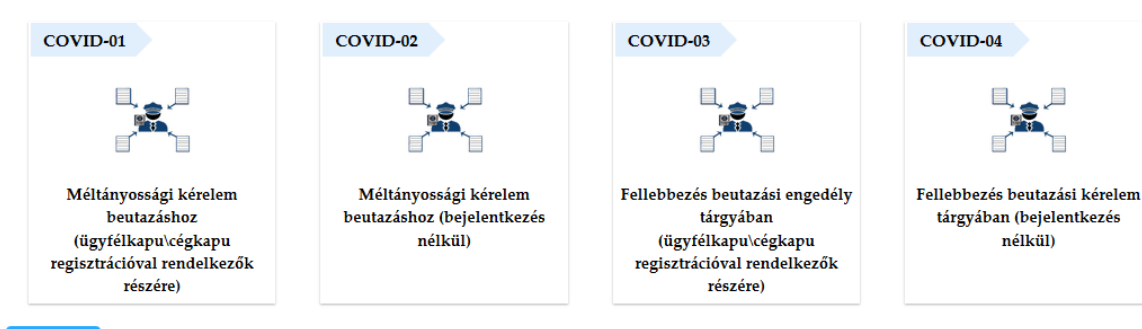

You can choose different forms, you will need the COVID-02 option.

## List of available cases

# Méltányossági kérelem beutazáshoz (bejelentkezés nélkül)

| Cancel | • Digital |
|--------|-----------|

Click on "digital", on the next screen you have to enter the code you can see to prove you are not a robot.

| ≡        | RENDŐRSÍ<br>Ügyintézési por       | EG 🐠 Search Q   | Payments | Start New Case | Basket     | Sign In          |
|----------|-----------------------------------|-----------------|----------|----------------|------------|------------------|
| To conti | nue please type the follov        | ving characters |          |                |            |                  |
| A tovább | lépéshez kérem adja meg a képen l | átható kódot    |          |                |            |                  |
|          |                                   | φ Frissités     |          |                | <b>~</b> 1 | Nem vagyok robot |

#### On lodging an equity request to cross the state border (without registration)

| Information in relation to the                                                                                         | Information in relation to the request, Information and statement                                                                                                    |
|----------------------------------------------------------------------------------------------------|----------------------------------------------------------------------------------------------------|
| Determining the addressed<br>Uploader<br>Contact information of the                                                    | Attention, the form is more than one page.<br>When finished with filling out a page, please click on the next page button on the left to move forward (on this page Information of<br>the request is the next page). You are going to find assistance at the bottom of the page. To navigate to the bottom of the page use the<br>scrollbar |
| Information and statement<br>Assistance to completing t<br>Information of the request<br>Additional information in the | Form ID     Name of form       COVID-02     Méltányossági kérelem beutazáshoz (bejelentkezés nélkül) / On lodging an equity request to cross the state border (without registration)                                                                                                    |
| Uploading persons entering t                                                                                           |                                                                                                    |

While choosing the point of entry, you have to start typing the name of our airport "Liszt" in order for it to appear among the options.

| • Uploader                                                     |                                                                                 |                                           |
|----------------------------------------------------------------|---------------------------------------------------------------------------------|-------------------------------------------|
| Name, title                                                    | Current family name                                                             | * Current first name                      |
| Birth name, title                                              | <ul> <li>Family name (given at birth)</li> </ul>                                | * First name (given at birth)             |
| ~                                                              |                                                                                 |                                           |
|                                                                | * Place of birth                                                                | * Date of birth                           |
| Mother's name, title                                           | <ul> <li>Mother's name – Family name</li> </ul>                                 | * Mother's name – First name              |
| ~                                                              |                                                                                 |                                           |
| <ul> <li>Contact information</li> </ul>                        | of the uploader                                                                 |                                           |
| Communications is primarily<br>For faster administration pleas | done in email!<br>se give an email address that you regularly chec              | .k.                                       |
| * Phone number                                                 | * E-mail address                                                                | * E-mail address confirmation             |
|                                                                |                                                                                 |                                           |
|                                                                |                                                                                 |                                           |
| <ul> <li>Information and sta</li> </ul>                        | atement                                                                         |                                           |
| Data protection information                                    | n can be downloaded <u>here</u> .                                               |                                           |
| * Statement on reading                                         | the data protection information                                                 |                                           |
| I have read (and und                                           | erstood the content) of the data protection infor                               | mation in relation to this form           |
| * Declaration on accep                                         | tance of service regulations                                                    |                                           |
| By submitting the for<br>submission of the el                  | rm I declare that I have read and accepted the a<br>ectronic form of the Police | dministrative service regulation with the |
| To view the electronic a                                       | dministration service regulation <u>click here</u> .                            |                                           |
| <ul> <li>Assistance to comp</li> </ul>                         | oleting the form                                                                |                                           |
| Choose the following optio                                     | n to continue on the navigation bar on the left:                                |                                           |
| A kérelem adatai / Infor                                       | mation of the request                                                           |                                           |
|                                                                |                                                                                 |                                           |
|                                                                |                                                                                 |                                           |

If you wish to move to the next section of the form, choose the option from the sidebar on the left, the assistance block is only there as a guidance about what part should be filled out next.

| Information of the request    | - Desising mustice of the surrout                                                                                     |  |  |
|-------------------------------|----------------------------------------------------------------------------------------------------|--|--|
| Basic information of the re   | basic mormation of the request                                                                                        |  |  |
| Additional information in the | * Basic information of the request                                                                                    |  |  |
| TI-1                          | On behalf of relatives living in the household and himself/herse $\sim$                                               |  |  |
| optoading persons entering t  | * Purpose of entering                                                                                                 |  |  |
| <b>4</b> 2 of 4 <b>→</b>      | Fulfillment of education or exam obligation on the basis of the student status, if this is certified by a certificate |  |  |
|                               |                                                                                                    |  |  |
|                               | * Detailed request                                                                                                    |  |  |
|                               |                                                                                                    |  |  |
|                               | ii.                                                                                                    |  |  |
|                               | Missing or incorrect value                                                                                            |  |  |
|                               | * Date of entry * Way of entry                                                                                        |  |  |
|                               | Please select:                                                                                                    |  |  |
|                               | * Torus of the bod downwate                                                                                           |  |  |
|                               |                                                                                                    |  |  |
|                               | Ubeath Certificate                                                                                                    |  |  |
|                               | Bith certificate                                                                                                    |  |  |
|                               | Use the scrollbar to choose further documents                                                                         |  |  |
|                               |                                                                                                    |  |  |
|                               | To unload an attachment please scroll to the bottom of the page and click New Haland                                  |  |  |
|                               | to upload an anachment prease scion to me obtion of me page and click <i>New Optona</i> .                             |  |  |

The detailed request part means explaining the reason for entering Hungary. Here you should write down in a couple of sentences that you are a (new) student of our university, starting/continuing in September.

## Do NOT click on the "finalize" button just yet, there are still some fields to fill out.

| <ul> <li>Types of attached documents</li> </ul>                       | Other attachment  |
|-----------------------------------------------------------------------|-------------------|
| Verbal Note                                                           |                   |
| Passanger List                                                        |                   |
| ☑ Other                                                               | <b>v</b>          |
| Use the scrollbar to choose further documents                         |                   |
|                                                                       |                   |
| To upload an attachment please scroll to the bottom of the page and o | click New Upload. |
| Number of entering persons                                            |                   |
| 2                                                                     |                   |
|                                                                       | e left:           |
| Choose the following option to continue on the navigation bar on the  |                   |

Please make sure to choose the right type for each document. If you cannot find certain types in the list (for example Final Acceptance Letter, Health Insurance) then please tick "other" type.

Please press the button below to proceed.

🖹 Finalize

|                 |               | Egyéb melléklet/Other attachment |           |            |
|-----------------|---------------|----------------------------------|-----------|------------|
| Dokument name 🗘 | Upload time 🗘 | Uploader name 🗘                  | Version 🗘 | Operations |
| lo result.      |               |                                  |           |            |
|                 |               |                                  |           |            |
| Uploading new   |               |                                  |           |            |
| Uploading new   |               |                                  |           |            |
| Uploading new   |               | PDF űrlapok/PDF forms            |           |            |

# You can upload only one file at a time. Make sure that <u>all files</u> were properly uploaded.

| mormanon or me request              | Address of entering persons                                                                                                    |  |  |  |
|-------------------------------------|----------------------------------------------------------------------------------------------------|--|--|--|
| Additional information in the       | Turitess of entering behous                                                                                                    |  |  |  |
| Address of entering persons         | • Country                                                                                                    |  |  |  |
| Additional information of           | * Country                                                                                                    |  |  |  |
| Uploading persons entering t        | Missing or incorrect value                                                                                                    |  |  |  |
| <ul> <li><b>∢</b> 3 of 4</li> </ul> | Based on the chosen country you must fill out one of the following blocks.                                                                                                    |  |  |  |
|                                     | <ul> <li>Providing hungarian address</li> </ul>                                                                                                    |  |  |  |
|                                     | * Postal Code     * Municipality     © County     © District       Image: Code in the second second seco                                                  |  |  |  |
|                                     | Image: Second second second |  |  |  |

| Nationality                    |                          |                              |
|--------------------------------|--------------------------|------------------------------|
|                                |                          | •                            |
| Documents                      |                          |                              |
| * Identification Document      | * Document Number        |                              |
| Please select:                 | <b>~</b>                 |                              |
| Type of other document         | Other document           | Document number              |
| Please select:                 | ~                        |                              |
| Place of Residence             |                          |                              |
| * Postal Code 🚯 * Municipality | 6 County                 | <ul> <li>District</li> </ul> |
| •                              | ~                        |                              |
| * Public Address               | * Type of Public Address | * House number               |
|                                |                          | ▼                            |

While filling out this section please make sure that you are providing the correct address where you would be living after arriving to Hungary. <u>It is crucial to provide the correct address in this field as the authorities will most likely check up on you during the time of isolation.</u>

Public address is the name of the street where you would be living. Type is usually utca (meaning street) or út (meaning road). The Land-register reference is only needed in some special cases, as you fill out the address the asterisk indicating its necessity should disappear automatically.

| Building Stairway Floor Door                                                                                                    | Land-register reference                                                                                                    |  |  |
|----------------------------------------------------------------------------------------------------|----------------------------------------------------------------------------------------------------|--|--|
| Other marking                                                                                                    |                                                                                                    |  |  |
|                                                                                                    |                                                                                                    |  |  |
| <ul> <li>* Does the place of quarantine differ from the place of residence?</li> <li>No</li> <li>Yes</li> </ul>                                                                                                    | <ul> <li>* Entering relatives along with the uploader</li> <li>No, I am entering alone</li> <li>Yes, I am entering with relatives</li> </ul> |  |  |
| Check if you have filled out all entries (entries marked with "*" are compulsory). If all entries are completed and there is<br>no fault list at the bottom of the form (by clicking on the fault list you can navigate to the faulty entry), click on <i>Finalize</i><br>at the bottom right corner of the form. Before finalizing you must attach all your attachments to the form (an affirmative<br>question is going to come up). |                                                                                                    |  |  |
|                                                                                                    |                                                                                                    |  |  |

Please press the button be

You are able to spend the time of quarantine at the place where you would be staying, however if you have decided to stay somewhere else, don't forget to indicate the address where you would be spending this period! <u>It is crucial to provide the correct address in this field as the authorities will</u> <u>most likely check up on you during the time of isolation.</u>

Please press the button below to proceed.

🖹 Finalize

### Finalize

A véglegesítés előtt töltse fel a beadványhoz csatolni kívánt mellékleteket! Biztosan véglegesíti az űrlapot? / Attach all the necessary documents before finalizing your request! Are you sure you are going to finalize?

Yes No

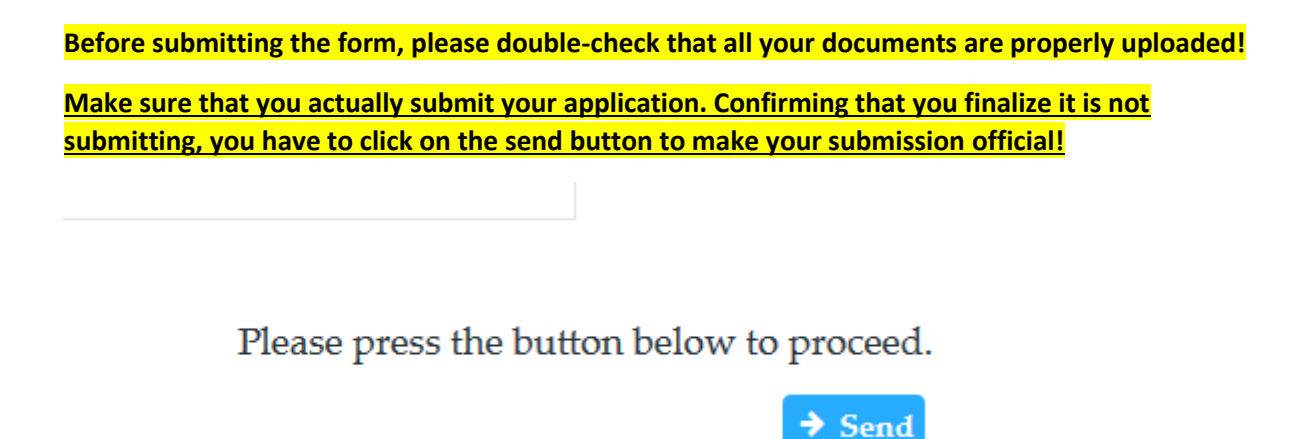

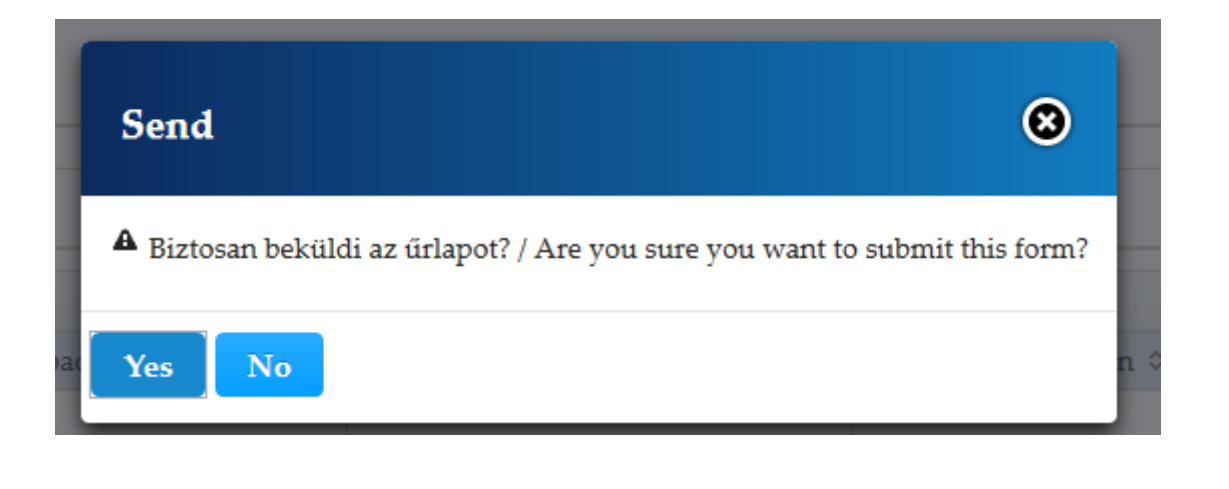

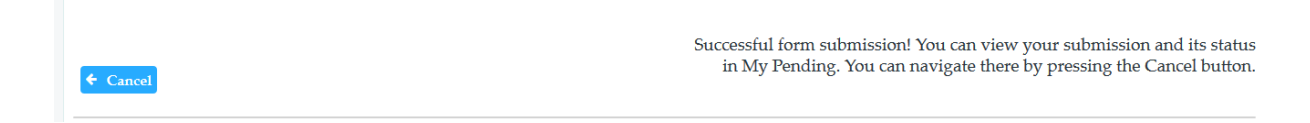

Don't click on the cancel button since the feature suggested is only available for those who have registered the site. After submitting your application, it was received by the authorities. A confirmation receipt should arrive to the email address which you have provided in your application.

After submitting the Police Registration Form, you should receive an official Decision within a few days. <u>This Decision should be printed and taken with you when you travel to Hungary.</u>